## Tutoriel 3 : Distribuer un travail à faire ENT KDECOLE

Après avoir créer une activité vous pouvez la distribuer aux élèves par la fonction Travail à faire.

1) Distribuer un travail à faire et effectuer le suivi.

| Cahier de textes                                                                                                    | Dans le menu,<br>sélectionnez le cahier de<br>texte.                                                                  |  |
|----------------------------------------------------------------------------------------------------|----------------------------------------------------------------------------------------------------|--|
| Cahier de textes<br>Cahier de textes Travail à faire Classeur                                                                                                    | Cliquez sur « classeur ».<br>Le classeur va contenir<br>toutes les activités que<br>vous préparez pour les<br>élèves. |  |
| □ Mon classeur                                                                                                    | Cliquez sur l'activité à envoyer.                                                                                     |  |
| <b>Vidéo Anglais</b>                                                                                                    |                                                                                                    |  |
| Vidéo Anglais                                                                                                    | A droite de l'écran,<br>cliquer sur « Donner                                                                          |  |
| Actions Diffusion                                                                                                    | comme travail à faire ».                                                                                              |  |
| Créée le 12 mars 2020                                                                                                    |                                                                                                    |  |
| Consulter                                                                                                    |                                                                                                    |  |
| 🦉 Modifier                                                                                                    |                                                                                                    |  |
| â Supprimer                                                                                                    |                                                                                                    |  |
| ★ Diffuser une copie à                                                                                                    |                                                                                                    |  |
| Rentager une copie à                                                                                                    |                                                                                                    |  |
| 🔏 Donner comme travail à faire                                                                                                    |                                                                                                    |  |
| Consigne                                                                                                    | La page « travail à                                                                                                   |  |
| Contenu (*)                                                                                                    | pouvez compléter les                                                                                                  |  |
| $lacksymbol{A} A \models \exists \exists \exists \exists \exists \exists \exists \exists \exists \exists X_2 X^2} \ \not {\hspace{-0.5mm} \end{tabular}} \ \not {\hspace{-0.5mm} \end{tabular}} \ \ {\hspace{-0.5mm} \end{tabular}} \ \not {\hspace{-0.5mm} \end{tabular}} \ \not {\hspace{-0.5mm} \$ | consignes, ajouter                                                                                                    |  |
| Vidéo Anglais                                                                                                    | d'autres ressources, des<br>commentaires audio,<br>vidéo si nécessaire.                                               |  |
|                                                                                                    |                                                                                                    |  |
| Mots : 2, Caractères (incluant HTML) : 26/1500 🖌                                                                                                    |                                                                                                    |  |
| Lien vers une activité du classeur                                                                                                    |                                                                                                    |  |
| ♀ Vidéo Anglais                                                                                                    |                                                                                                    |  |
| Fichiers joints                                                                                                    |                                                                                                    |  |
| Ajouter un fichier Porte-documents                                                                                                    |                                                                                                    |  |

| FORMATION ENT | Exerciseur | Novembre 2019              |
|---------------|------------|----------------------------|
|               |            | Page <b>1</b> sur <b>3</b> |

| Réponse<br>Durée estimée                                                                                                    | Sélectionner le type de réponse demander :                                                                                                    |
|----------------------------------------------------------------------------------------------------|----------------------------------------------------------------------------------------------------|
| Non<br>comptabilisé10<br>min20<br>min30<br>                                                                                                    | Sans remise en ligne<br>Pièces jointes<br>Texte                                                                                               |
| Mode de réponse de l'élève  Sans remise en ligne Pièces jointes Texte Enregistrement audio                                                                                                    | Enregistrement audio                                                                                                    |
| Corrigé<br>Contenu du corrigé<br>A A E E E E E E E A X <sub>2</sub> X <sup>2</sup> Ø Ø Ø Ø<br>Mot                                                                                                    | A la fin du document,<br>vous pourrez ajouter<br>des éléments de<br>corriger sous forme de<br>texte, fichier joint                            |
| Lien vers une activité du classeur          Parcourir         Fichiers joints         Ajouter un fichier       Porte-document                                                                                                    | 5                                                                                                    |
| Glisser ici les fichiers à ajouter o                                                                                                    | bu la la la la la la la la la la la la la                                                                                                    |
| Destinataires<br>Ajouter un destinataire                                                                                                    | A droite de l'écran,<br>cliquer sur « ajouter un<br>destinataire » pour<br>sélectionner les classes<br>ou élèves destinataires.               |
| Classes et groupes Toutes les classes Valjourd'hui  Classes et groupes Aujourd'hui  Classes Constructed by the set of the set of the | Sélectionner la classe ou<br>un groupe d'élèves et la<br>séance correspondante<br>dans l'emploi du temps.<br>Cliquer sur<br>« sélectionner ». |
| Annuler Valider                                                                                                    | Cliquer sur « Valider ».                                                                                                    |

| FORMATION ENT | Exerciseur | Novembre 2019              |
|---------------|------------|----------------------------|
|               |            | Page <b>2</b> sur <b>3</b> |

|                                                                                        |                           |                            |                    |                                        | Cliquer sur envoyer.                                                                                   |
|----------------------------------------------------------------------------------------|---------------------------|----------------------------|--------------------|----------------------------------------|----------------------------------------------------------------------------------------------------|
| Enregistrer e                                                                          | n brouillo                | on                         | Envoy              | er                                     |                                                                                                    |
| 1 travail pour Février et Mars Consigne Destinataires Afaire Vidéo Anglais IFCA1 13:03 | État CMat<br>En cours CON | ière<br>ISTRUC.& DESSN IND | Remise<br>en ligne | Q Rechercher dans les travaux Suivi 10 | Le travail doit apparaître<br>dans « la partie travail à<br>faire »                                    |
| Détails Suivi<br>Vidéo Anglais                                                         |                           |                            |                    |                                        | En cliquant sur le travail<br>à faire, vous pouvez<br>suivre l'activité de<br>chaque élève.            |
| Nom de l'élève                                                                         | 🗘 Rendu 🤇                 | Classe / Gr.               | Correc. 🗘          |                                        |                                                                                                    |
| BADA Houcine                                                                           | -                         | IFCA1                      | -                  |                                        |                                                                                                    |
| BASAGAC Tugay                                                                          | -                         | IFCA1                      | -                  |                                        |                                                                                                    |
| BISKER Ismaël                                                                          | -                         | IFCA1                      | -                  |                                        |                                                                                                    |
| BOULANOUAR Ahmed                                                                       | -                         | IFCA1                      | -                  |                                        |                                                                                                    |
| BOUZID Jaoued                                                                          | -                         | IFCA1                      | -                  |                                        |                                                                                                    |
| KARA Yanis                                                                             | -                         | IFCA1                      | -                  |                                        |                                                                                                    |
| MOUNIR Anas                                                                            | -                         | IFCA1                      | -                  |                                        |                                                                                                    |
| PEDIMINARUSSO Dorian                                                                   | -                         | IFCA1                      | -                  |                                        |                                                                                                    |
| PERRAUDIN Thomas                                                                       | -                         | IFCA1                      | -                  |                                        |                                                                                                    |
| ROMANOTTO Julien                                                                       | -                         | IFCA1                      | -                  |                                        |                                                                                                    |
| Relancer les élèves                                                                    | Rendre vi                 | sible les cor              | rigés              |                                        | A droite de l'écran, vous<br>disposez d'un bouton<br>pour relancer les élèves<br>ou rendre visible les |
|                                                                                        |                           |                            |                    |                                        | corrigés. (les corrigés                                                                                |
|                                                                                        |                           |                            |                    |                                        | peuvent donc être                                                                                      |
|                                                                                        |                           |                            |                    |                                        | rédigés en avance et                                                                                   |
|                                                                                        |                           |                            |                    |                                        | être visible lorsaue le                                                                                |
|                                                                                        |                           |                            |                    |                                        | professeur le décide). Il                                                                              |
|                                                                                        |                           |                            |                    |                                        | peut être aussi                                                                                        |
|                                                                                        |                           |                            |                    |                                        | individualisé                                                                                          |

| FORMATION ENT | Exerciseur | Novembre 2019              |
|---------------|------------|----------------------------|
|               |            | Page <b>3</b> sur <b>3</b> |